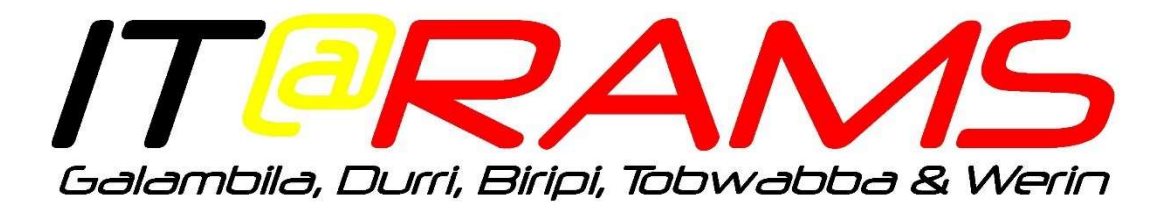

## **Creating a Zoom account**

Zoom is the video conferencing solution used by Aboriginal Medical Services within the IT@RAMS consortium. This document will show you how to create an account and associate it with the IT@RAMS Zoom business group. Being a part of the business group will allow you access to the contact directory for the sites and also individuals.

Creating a Zoom account for video conferencing is very easy and only requires an email address that you can access.

Follow the below steps to create your account.

|       | Sign Up Free                                                                      |
|-------|-----------------------------------------------------------------------------------|
|       | Your work email address                                                           |
|       | Zoom is protected by reCAPTCHA and the Privacy Policy and Terms of Service apply. |
|       | Sign Up                                                                           |
|       | By signing up, I agree to the Privacy Policy and Terms of Service.                |
|       | Or, sign up with Google or Facebook                                               |
|       | - M.                                                                              |
| Clink | We've sent an email to <b>mail to mail.com</b> @gmail.com                         |

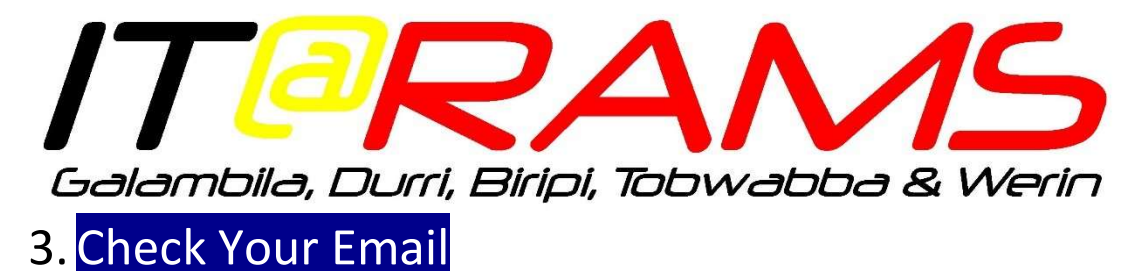

Check your email for the link to activate your account, clicking the Activate Account link will be take you to the Zoom activation page.

| <b>Zoom</b> <no-reply@zoom.us><br/>to me ▼</no-reply@zoom.us> |                                                                                                    |                 |
|---------------------------------------------------------------|----------------------------------------------------------------------------------------------------|-----------------|
|                                                               | zoom                                                                                                    | Sign In         |
|                                                               | Hello       Image: Complexity of the second second se | nWE.B<br>2PVIQx |
|                                                               | Happy Zooming!                                                                                                    |                 |

## 4. Activate Your Account

On the activation page, you will just need to enter your first and last name plus create and confirm your Zoom password.

|                                                   | REQUEST A DEMO AUS: 1.800.768.027 RESOURCES + SUPPORT                                                                                           |  |  |  |  |  |
|---------------------------------------------------|----------------------------------------------------------------------------------------------------|--|--|--|--|--|
| SOLUTIONS - PLANS & PRICING CONTACT SALES         | JOIN A MEETING HOST A MEETING - SIGN IN SIGN UP, IT'S FREE                                                                                      |  |  |  |  |  |
| 1 Account Info 2 Invite Colleagues 3 Test Meeting |                                                                                                    |  |  |  |  |  |
|                                                   | Hi.       Commentation         Hi.       Commentation         your name and create a password to continue.         First Name         Last Name |  |  |  |  |  |
|                                                   | Password Confirm Password                                                                                                    |  |  |  |  |  |
|                                                   | By signing up, I agree to the Privacy Policy and Terms of Service.                                                                              |  |  |  |  |  |

Once this is done and you have successfully activated your Zoom account.

Every PC within IT@RAMS should have Zoom already installed, if you need Zoom for a mobile device, the Zoom app is also available in the App Store for Apple devices and the Play Store for Android devices.

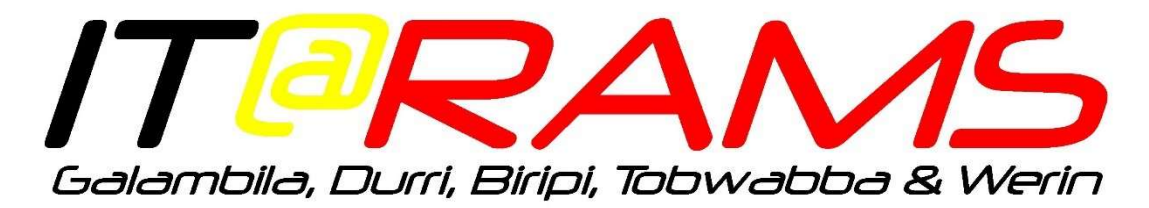

## Associating your Account with the Business Group

To associate your Zoom account with the IT@RAMS business group, please email your Zoom email address to: <u>zoom.admin@galambila.org.au</u>

Once received, the Admin will associate your Zoom account with the business group which will allow access to the contact directory for the organisations and individuals within the IT@RAMS consortium.

Consortium Members are Galambila, Darrimba Maarra, Durri, Werin, Biripi and Tobwabba Aboriginal Health Services.